# Contents

| Acceptance Test Cases:                                          | 1               |
|-----------------------------------------------------------------|-----------------|
| Ouiz                                                            |                 |
| Strict style                                                    | 1               |
| Assertive style                                                 | 1               |
| Lenient style                                                   | 2               |
| Fluctuating style                                               | 2               |
| Uninvolved style.                                               | 3               |
| Blog                                                            |                 |
| Edit blog                                                       | 6               |
| Delete blog                                                     | 6               |
| Personal details                                                | 7               |
| Change password                                                 | 7               |
|                                                                 | g               |
| Removing online course access                                   | <b>و</b>        |
| Delete users                                                    |                 |
|                                                                 | 10              |
| Add new quiz                                                    | <b>10</b><br>10 |
| Add new quiztion                                                | 10              |
| Edit quiz                                                       |                 |
| Edit question                                                   |                 |
| Delete question                                                 | 12              |
| Delete quiz                                                     |                 |
| Survey                                                          |                 |
| Events                                                          | 14              |
| Add new events                                                  | 14              |
| Edit events                                                     |                 |
| Delete events                                                   |                 |
| Online course                                                   | 16              |
| Add or edit online course                                       | 16              |
| Face to face course manager                                     |                 |
| Add new course                                                  | 16              |
| Edit course                                                     | 17              |
| delete course                                                   |                 |
| Customer login/Signup                                           |                 |
| Test description: Check customer login with no data Test Steps: | 19              |
| Email Verification for customer after signup                    | 22              |
| Contact us                                                      |                 |
| Add image to profile                                            | 23              |
|                                                                 | 23              |
|                                                                 | 25              |
|                                                                 | 26              |
| Services                                                        | 20<br>วc        |
|                                                                 | 20              |
| vebsite pages                                                   |                 |
|                                                                 |                 |
| Database                                                        | 29              |

# Biky Tech Team Acceptance Test Cases:

#### Quiz

Strict style

Test ID: 1

Test description: testing the parent type after finishing the quiz. Test steps:

- 1. Click on quiz in the navigation bar
- 2. Click on take the quiz
- 3. An explanation of the quiz will be displayed, and at the end there will be the quiz.
- 4. Choose at least 8 of strict style choices (it is always the first choice in the quiz).
- 5. Submit the test.

Test data: 8 of the first choice. Preconditions: no. Expected result: parenting style Strict Actual result: parenting style strict Test result: pass

#### Step 2

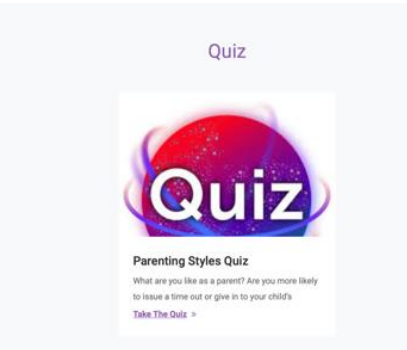

Step3

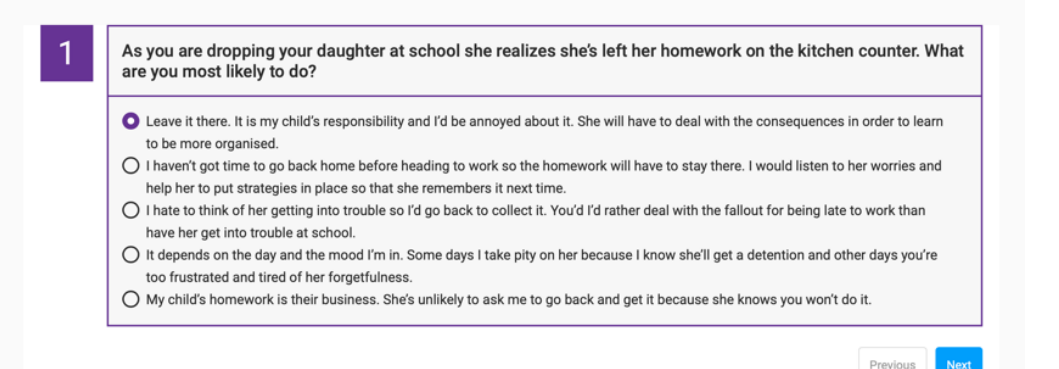

#### **Results after submission**

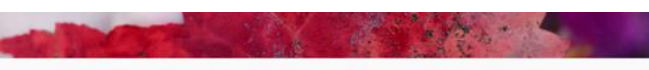

#### Strict (Authoritarian)

As a parent you are more likely to believe that there is only your way and the wrong way! Typically you will demand a great deal from your children in terms of what you expect them to schieve and how you think they should behave. Clear structure and boundaries are healthy for children's development, however for it to be most effective, it needs be balanced with warmth and responsiveness. As a strict parent you may not always give your children quite enough encouragement to achieve some of your highly held ideals.

When your children do not comply with your wishes you are likely to use punishment to enforce the rules. Time-out, grounding, confiscating devices and using threats are some of the strategies you are prepared to employ in order to obtain obedience. Often parents use these methods because they want to be in control and are not sure how else to make their children behave. You are so clear about how you expect your children to be that there is little room for discussion in regard to children's behaviour or choices.

Whilst outwardly this parenting style may appear to work well with some children (particularly young, easy-going or compliant kids) there are also some down sides that are not necessarily immediately apparent. Children who are overly restricted may become resentful and rebeilious. As children up the ante, so do the parents, often times leading to power struggles. Equally, children may become submissive and lack independence. With authoritarian parenting there is not always sufficient space to allow children's initiative or individuality to flourish. The lack of freedom can be stifling.

You may wish to consider ways to connect with your children more, offer them opportunities to be more autonomous and have input into decision-making, whilst maintaining your clear boundarian

Suggested Topics to inform your paren

The pitfalls of using power (or understanding power)

#### Assertive style.

Test ID: 2

Test description: testing the parent type after finishing the quiz.

Test steps:

- 1. Click on quiz in the navigation bar
- 2. Click on take the quiz
- 3. An explanation of the quiz will be displayed, and at the end there will be the quiz.
- 4. Choose at least 8 of assertive style choices (it is always the second choice in the quiz).
- 5. Submit the test.

Test data: 8+ of second the choice. Preconditions: no.

Expected result: parenting style Assertive

Actual result: parenting style Assertive

Test result: pass

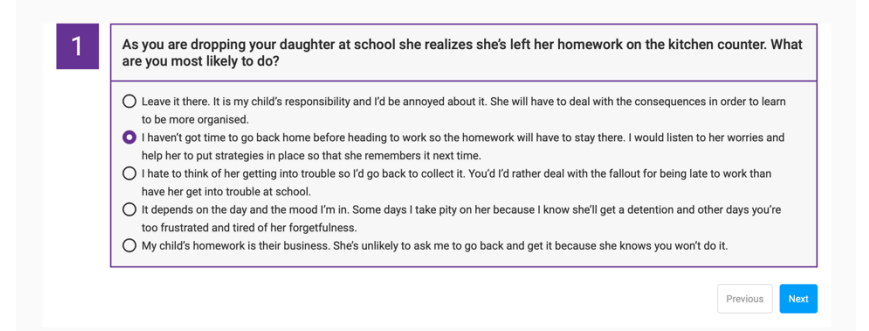

#### Assertive

Research has shown that Assertive parenting is the most balanced and effective approach to use with normally developing children. As a parent using this style, you'll have high levels of warm's outpild with high expectations for your children. The combination of clear and reasonable limits together with compassion and encouragement provides the safety of structure with the freedom of choice. In other words, though you might expect your child to work hard at school, you will also support them to reach their goals and to do so in their own ways.

It is also likely that If you parent in this way you will value a high degree of communication and connection with your children. You are willing to discuss issues in depth, share your beliefs and listen to your child's point of view. Establishing this type of reciprocal and respectful relationship is the most effective springboard from which your children can thrive and flourish into independent and confident young adults.

| Parenting with Empathy                      |
|---------------------------------------------|
| Growing your child's emotional intelligence |
| Shaping Mindset                             |
| Being assertive and Remaining Loving        |
| Self-care                                   |

#### Lenient style

Test ID: 3

Test description: testing the parent type after finishing the quiz. Test steps:

- 1. Click on quiz in the navigation bar
- 2. Click on take the quiz
- 3. An explanation of the quiz will be displayed, and at the end there will be the quiz.
- 4. choose at least 8 of Lenient style choices (it is always the third choice in the quiz).
- 5. Submit the test.

Test data: 8+ of third the choice.

Preconditions: no.

Expected result: parenting style Lenient Actual result: parenting style Lenient

Test result: pass

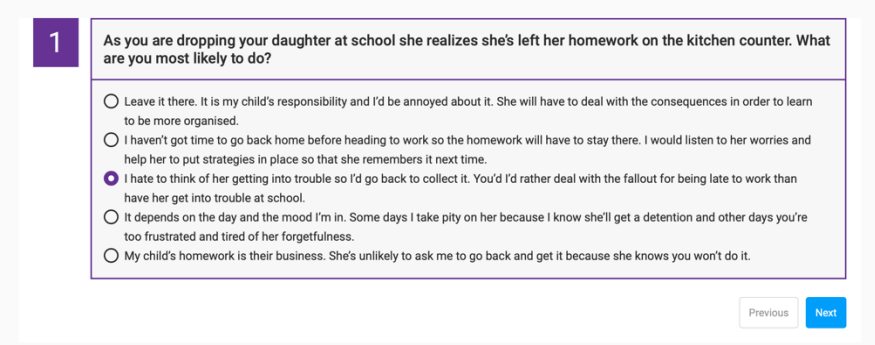

#### Lenient (Permissive or Indulgent)

As a parent you are warm and loving. Doting, in fact! You are nurturing to the point of supporting your children even when their decisions or behaviour are detrimental to others, including you and/or themselves.

By avoiding confrontation at all costs, giving in or allowing children to decide most things for themselves (from choosing their bedtime and what to eat, to choosing their friends and what to weat), you struggle to set clear and high expectations for your children and are likely to find it challenging to set limits for your children. When expectations for how to behave are unclear, children can be left frequent guideled and may divelop a false sense of being in charge of the family.

Whilst children becoming independent and developing risk taking might be upsides of this parenting style, a lack of boundaries can leave your child at a loose end. A child who is induged without limits is more likely to develop a sense of entitlement, poor self-discipline and a lack of impulse control. When parented in this way, children often fail to learn important rules, which then negatively impacts their social experiences.

Some of the reasons parents may adopt this parenting style include compensating for their own childhood experience of overly strict parents, an inability to tolerate strong emotions from their children or simply because they do not know what else to do.

#### Fluctuating style

#### Test ID: 4

Test description: testing the parent type after finishing the quiz.

Test steps:

- 1. Click on quiz in the navigation bar
- 2. Click on take the quiz
- 3. An explanation of the quiz will be displayed, and at the end there will be the quiz.
- 4. choose at least 8+ of the fluctuating OR a mix of all choices (it is more than 8 of the fourth choice in the quiz or a mix of all choices).
- 5. Submit the test.

Test data: 8+ of fourth the choice.

Preconditions: no.

# Fluctuating Parent (between Authoritarian and Permissive)

This parenting style is not one specifically mentioned in psychology and parenting, yet I believe that it is one of the most commonly used. It is even a little tricky to explain.

Whereas an Authoritative parent balances high demand together with high responsiveness, the Fluctuating parent moves frequently between Authoritarian (high demand/low responsive) and Lenient (low demand/high responsiveness) parenting. So although you set high expectations for your children and at times employ strict parenting methods such as time-outs, threats and punishments, you are equally prone to being permissive, giving in and being lenient.

Fluctuating parents often end up in a cycle where they hold high and reasonable expectations for their child and attempt to enforce these using punishment, reward and even offering children support to meet expectations. However, when the child either fails or struggles to meet their expectations (or simple refuses to), the parent's nurturing side kicks in. Parents might feel sorry for their child or judge that they've been too harsh and then in turn renege on the initial demand they placed on the child. When those expectations are not met the parent may not like the extra work and feel disappointed in themselves and in their children. When the resentment and anger mounts once again, the parents then attempt to reassert themselves using strict methods, which may seem over the top to the child. The cycle continues.

This cycle often arises because the parent holds high expectations for their child and knows that they do not want to be too strict or punitive, yet lack the appropriate strategies for to what to do instead. This creates an unpredictable and uncertain environment for the child because it is steeped in inconsistency. Parents who fluctuate between parenting styles in this way send mixed messages to their children and fail to hold their children accountable. They are usually also hard on themselves and end up feeling out of control of both themselves and their children.

## **Combination of Strict and Assertive**

Suggested Topics to inform your parenting

test test

• A

• B • C

Please to create your account to take online course. Click Here

#### Uninvolved style.

Test ID: 5

Test description: testing the parent type after finishing the quiz.

# Test steps:

- 1. Click on quiz in the navigation bar
- 2. Click on take the quiz
- 3. An explanation of the quiz will be displayed, and at the end there will be the quiz.
- 4. choose at least 10+ of the fifth choice (it is more than 10 of the fifth choice in the quiz)
- 5. Submit the test.

Test data: 10+ of last choice. Preconditions: no. Expected result: parenting style uninvolved Actual result: parenting style uninvolved Test result: pass

#### Uninvolved

To be honest, it is unlikely that an uninvolved parent would be reading this because they are unlikely to be very engaged with their children or in their parenting role, let alone seeking ways to improve their parenting. However, if you recognise the signs in yourself or someone you know, it may be time to enlist some help for the children involved.

Suggested Topics to inform your parenting

• Alternatives to punishment and reward

Empowering parentSetting Loving Limits

Please to create your account to take online course. Click Here

Test steps:

- 1. Click on quiz in the navigation bar
- 2. Click on take the quiz
- 3. An explanation of the quiz will be displayed, and at the end there will be the quiz.
- 4. Clicking on next without choosing a choice

Test data: no

Preconditions: one choice has to be chosen to proceed to next question

Expected result: this field is required

Actual result: this field is required

Test result: pass

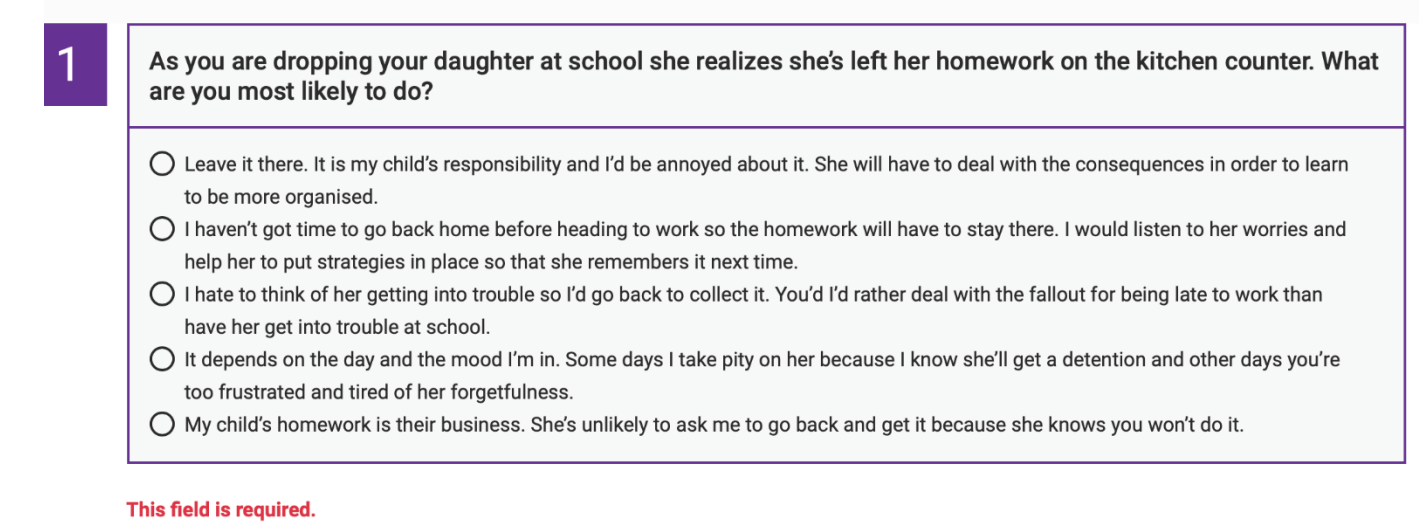

Test ID: 7

Test description: user can go to the previous question if needed.

Test steps:

- 1. Click on quiz in the navigation bar
- 2. Click on take the quiz
- 3. An explanation of the quiz will be displayed, and at the end there will be the quiz.
- 4. Clicking on previous to go to previous question

Test data: no

Preconditions: no

Expected result: back to previous question

Actual result: back to previous question

Test result: pass

| 0 | I would insist she stays in her room until it is all cleaned up. It may take her all day however she must learn to do it.                                     |
|---|----------------------------------------------------------------------------------------------------|
| Õ | I am willing to help her with some of the tidying as long as she is making an effort. I'd help her to come up with ways to help mainta<br>it once it is tidy. |
| 0 | My child has enough to do without having to stay on top of her room. Sometimes it bugs me but I'd just do it to save all the fights.                          |
| 0 | In spite of lots of reminders it just keeps happening. Some days I'm so fed up that I end up yelling, other days it's easier just to do it myself.            |
| 0 | I don't much mind if their rooms are tidy or not. It is up to them.                                                                                           |

#### After click on previous

As you are dropping your daughter at school she realizes she's left her homework on the kitchen counter. What are you most likely to do?
Leave it there. It is my child's responsibility and I'd be annoyed about it. She will have to deal with the consequences in order to learn to be more organised.
I haven't got time to go back home before heading to work so the homework will have to stay there. I would listen to her worries and help her to put strategies in place so that she remembers it next time.
I hate to think of her getting into trouble so I'd go back to collect it. You'd I'd rather deal with the fallout for being late to work than have her get into trouble at school.
It depends on the day and the mood I'm in. Some days I take pity on her because I know she'll get a detention and other days you're too frustrated and tired of her forgetfulness.
My child's homework is their business. She's unlikely to ask me to go back and get it because she knows you won't do it.

# Blog

Test ID: 8

Test description: admin can Add blog and post it to the admin profile and blog page

Test steps:

- 1. Log in with admin login details
- 2. Go to blog
- 3. Go to add new
- 4. Fill information(note that without filling information, the blog cannot be submitted)
- 5. Submit blog
- 6. Check the blog in admin side blog list
- 7. Check the blog in the website blog page

Test data: no

Biky Tech Team Preconditions: admin has to log in Expected result: submitted without issues Actual result: submitted without issues Test result: pass

#### Step 3

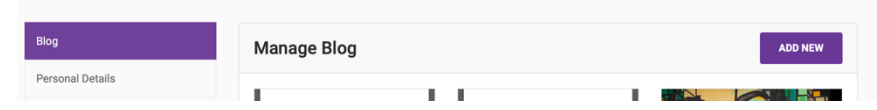

# Step 4

#### Without filling information

| Manage Blog                                             |           |
|---------------------------------------------------------|-----------|
| 3log Title                                              |           |
| This field is required.                                 |           |
| Content                                                 |           |
| File * Edit * Insert * View * Format * Table * Tools *  |           |
| ♠  Pormats* B I E 프 프 프 프 프 프 · · · · · · · · · · · · · |           |
|                                                         | Morrie: 0 |
| μ<br>μ                                                  | words. o  |
| Featured Image                                          |           |
|                                                         |           |
| This field is required.                                 |           |
| Drag and drop a file here or click                      |           |

#### With filling information

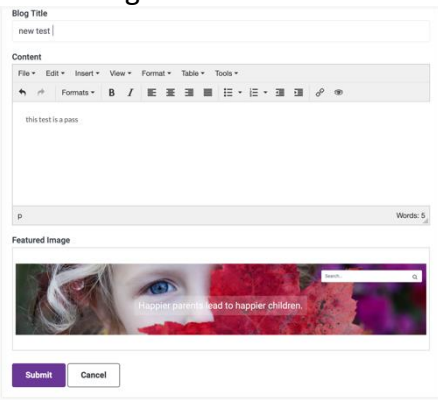

#### Step 5

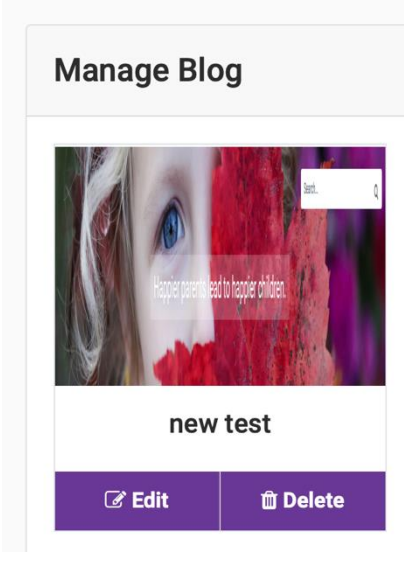

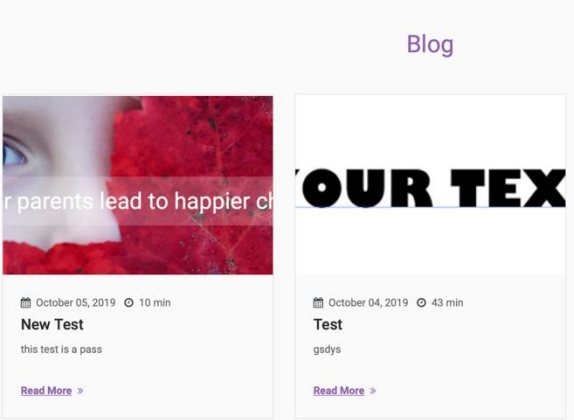

Step 7

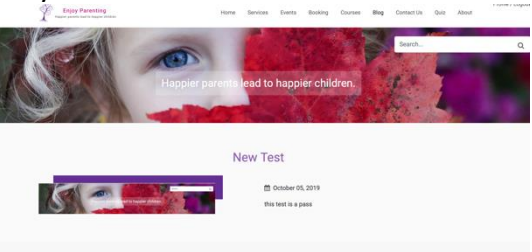

#### Edit blog

Test ID: 9

Test description: editing a blog and reposting it. Test steps:

- 1. Go to blog edit in the blog itself ( new test edit in this test)
- 2. Edit the blog
- 3. Submit
- 4. Check whether it is edited in admin side
- 5. Check whether it is edited in the website blog page

Test data: no

Preconditions: admin has to be logged in and have at least a blog to edit

Expected result: blog edited

Actual result: blog edited correctly

Test result: pass

Step 2 Blog Titl

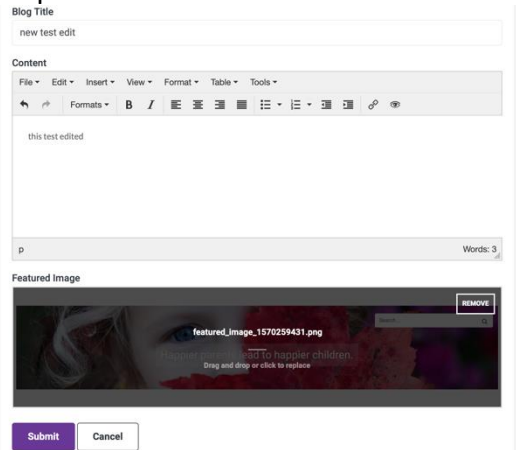

Step 3,4 Test edited successfully

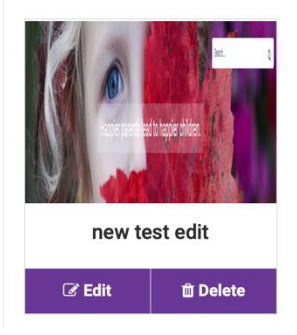

Step 5

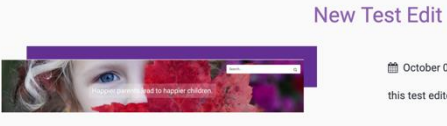

🛗 October 05, 2019 this test edited

#### Delete blog

Test ID: 10

Test description: blog can be deleted from all pages

Test steps:

- 1. Click on delete on the blog( new test edit in this test)
- 2. Confirm to delete the blog
- 3. Check the blog is deleted in admin side
- 4. Check the blog is deleted in the website blog page

Test data: no

Preconditions: no

Expected result: the blog is deleted

Actual result: the blog is deleted

Test result: Pass

- 1. Admin go to personal details
- 2. Admin click on change password
- 3. Admin update passwords
- 4. Passwords has to be at least 5 inputs and the same for both boxes.
- 5. Admin click on update password and the password will change successfully.

Test data: no

Preconditions: has to be at least 5 characters and have to match

Expected result: password updated correctly.

Actual result: password updated correctly.

Test result: pass

| Personal Details                        |           |
|-----------------------------------------|-----------|
| First Name                              | Last Name |
| ADMIN                                   | ADMIN     |
| Date Of Birth                           | Phone     |
| 08-10-2019                              | 000000000 |
| Profile Image                           |           |
| Change Password Update                  | Details   |
| Change Password                         |           |
| New Password                            |           |
|                                         |           |
| Please enter at least 5 characters.     |           |
| Confirm Password                        |           |
|                                         | *~        |
| Enter Confirm Password Same as Password |           |
| Update Password                         |           |

#### Access manager

Granting online access

Test ID: 13

Test description: admin can give online course access and edit details for user who are registered Test steps:

- 1. Admin go to access manager
- 2. Admin click on the intended user edit button
- 3. Admin edit details and grant online course access to user by choosing yes in the dropdown box
- 4. Submit
- 5. Check user dashboard to see whether the course access is granted.
- 6. If the access is granted, the view course option will be in use profile.

Test data:

Preconditions: registered user Expected result: access granted Actual result: access granted Test result: pass

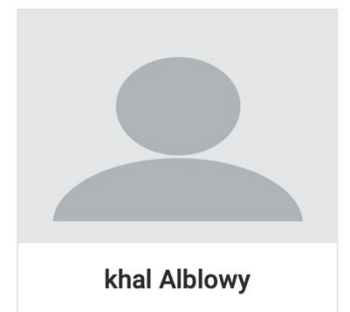

| Le Ean |  |
|--------|--|
|        |  |

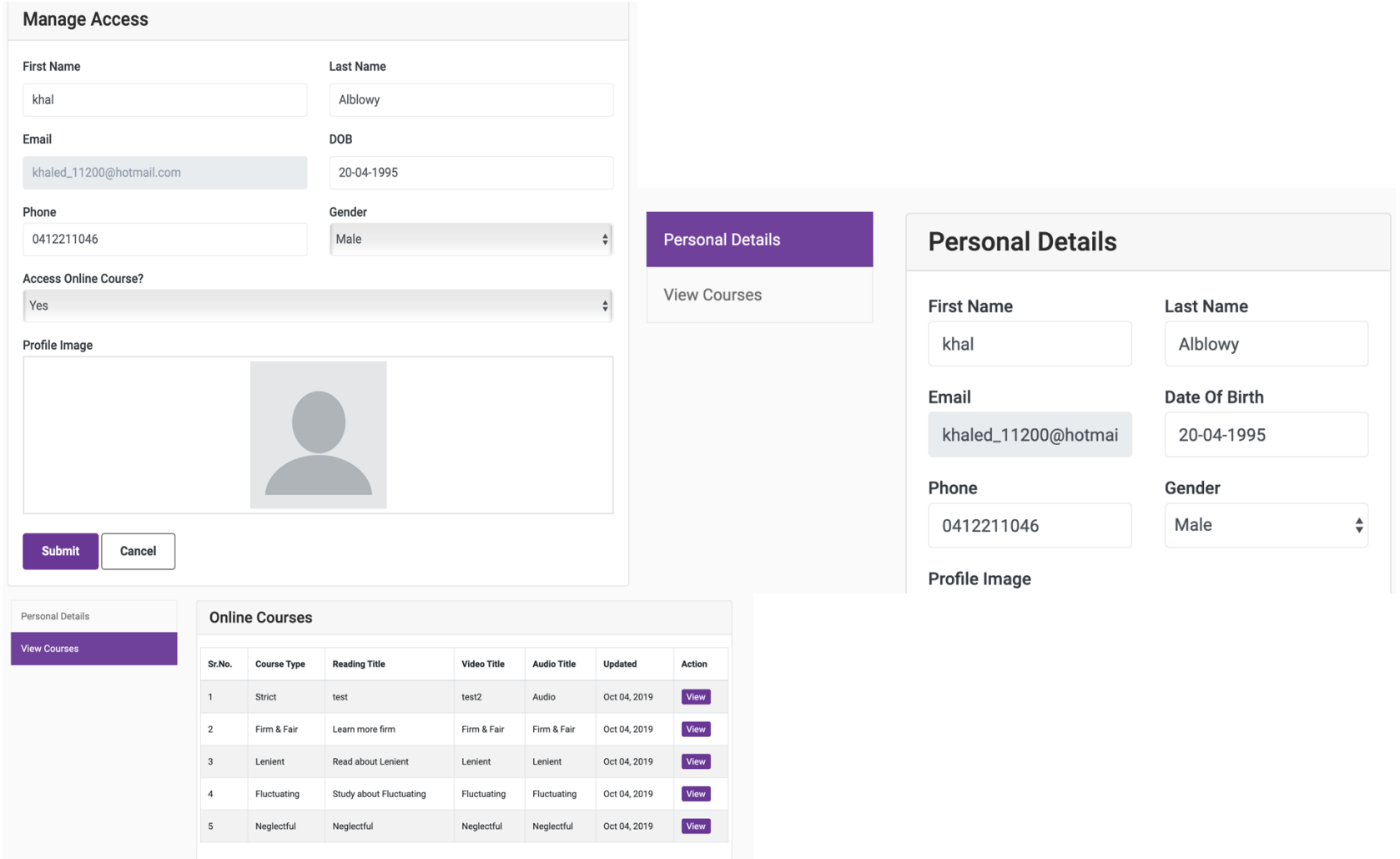

#### Removing online course access

#### Test ID: 14

Test description: admin can remove online course access from users Test steps:

- 1. Admin go to access manager
- 2. Admin click on the intended user edit button
- 3. Admin edit details and remove online course access from users by choosing no in the dropdown box

٥

- 4. Submit
- 5. Check user dashboard to see whether the course access is removed.
- 6. If the access is removed, the view course option will NOT be there.

#### Test data:

Preconditions: no Expected result: access removed Actual result: access removed Test result: pass

#### Manage Access First Name Last Name Alblowy khal DOB Email khaled\_11200@hotmail.com 20-04-1995 Phone Gender 0412211046 Male Access Online Course? No Profile Image

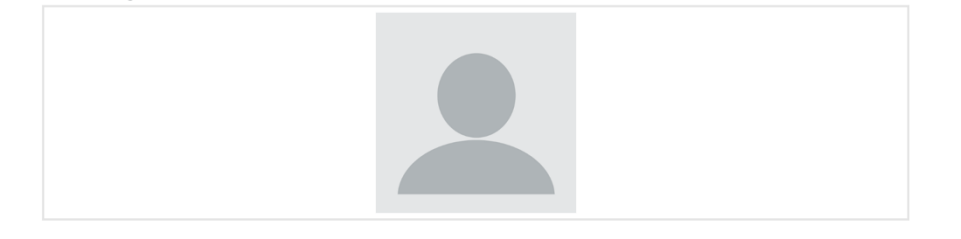

Submit Cancel

| Personal Details | Personal Details         | Personal Details |    |  |
|------------------|--------------------------|------------------|----|--|
|                  | First Name               | Last Name        |    |  |
|                  | khal                     | Alblowy          |    |  |
|                  | Email                    | Date Of Birth    |    |  |
|                  | khaled_11200@hotmail.com | 20-04-1995       |    |  |
|                  | Phone                    | Gender           |    |  |
|                  | 0412211046               | Male             | \$ |  |

#### Delete users

Test ID: 15 Test description: admin can delete users Test steps:

- 1. Admin go to access manager
- 2. Admin click on the intended user delete button
- 3. Confirm delete
- 4. Try to login by the user login details to check
- 5. The user will be deleted and cannot login.

Test data:

Preconditions: no

Expected result: User deleted and cannot login anymore Actual result: User deleted and cannot login anymore Test result: pass

| Are you su  | Are you sure?   |  |        |          |  |        |          |
|-------------|-----------------|--|--------|----------|--|--------|----------|
|             | Cancel OK       |  |        |          |  |        |          |
| yaser Hamed |                 |  | Ivan F | adilla   |  | khal A | lblowy   |
| C Edit      | <b>節 Delete</b> |  | 🕑 Edit | 🛍 Delete |  | C Edit | 節 Delete |

#### Quiz admin side

#### Add new quiz

Test ID: 16 Test description: admin can add quiz

Test steps:

- 1. Login by admin details
- 2. Go to quiz in the dashboard
- 3. Click on add new to add new quiz
- 4. Fill details
- 5. Submit
- 6. The quiz will then appear in admin side (note quiz will not appear in website quiz page until the admin add questions in it)

#### Test data:

Preconditions: admin access only

Expected result: created successfully and appeared in admin page Actual result: created successfully and appeared in admin page Test result: pass

| Quiz Title             |                                 |  |
|------------------------|---------------------------------|--|
| test quiz              |                                 |  |
| Description            |                                 |  |
| File ▼ Edit ▼ Insert ▼ | View ▼ Format ▼ Table ▼ Tools ▼ |  |
| Service Formats -      | B / Ξ Ξ Ξ Ξ Ξ Ξ · Ξ · Ξ Ξ ∂ ®   |  |

| -   | -+-:  | ۱  | - 6 |    | · _ · |
|-----|-------|----|-----|----|-------|
| - 0 | ietai | IS | OT  | qu | IZ -  |
|     |       |    |     |    |       |

Words: 3

#### p Quiz Image

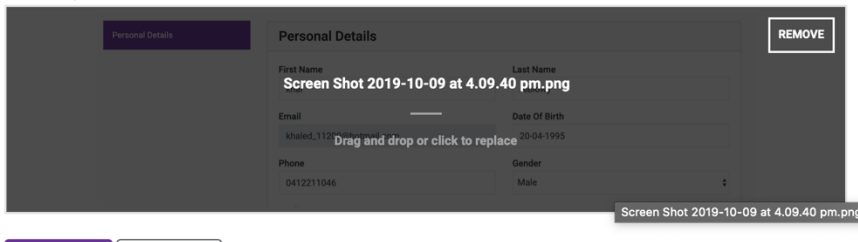

Submit Cancel

| Sr.No. | Quiz Image                                                                                                    | Quiz Name | Last update  | Action                      |
|--------|----------------------------------------------------------------------------------------------------|-----------|--------------|-----------------------------|
| 1      | The second second secon | test quiz | Oct 09, 2019 | Question Edit Delete Survey |

Add new question

Test ID: 17

Test description: admin can add questions in the quiz created and the quiz now appears in website quiz page. Test steps:

- 1. Go to quiz in the admin dashboard
- 2. Click on question on the desired quiz
- 3. You will need to add question by clicking on add new question button
- 4. Add the question and its choices
- 5. Submit and check if the question is added in the quiz
- 6. Check the quiz is public now.

Test data:

Preconditions: admin access only

Expected result: Question added and quiz is public Actual result: Question added and quiz is public. Test result: pass

| "test quiz " Quiz Add Questions |
|---------------------------------|
| Question Title                  |
| this is a test question ?       |
| Answer (s)                      |
| A                               |
| Answer (a)                      |
| В                               |
| Answer (l)                      |
| c                               |
| Answer (f)                      |
| D                               |
| Answer (n)                      |
| F                               |
| Submit Cancel                   |

|            |         | Personal Details         |               |                                                                                                    |
|------------|---------|--------------------------|---------------|----------------------------------------------------------------------------------------------------|
|            |         | First Name               | Last Name     |                                                                                                    |
|            |         | khal                     | Alblowy       |                                                                                                    |
|            |         | Email                    | Date Of Birth |                                                                                                    |
|            |         | khaled_11200@hotmail.com | 20-04-1995    |                                                                                                    |
|            |         | Phone                    | Gender        |                                                                                                    |
|            |         | 0412211046               | Male          |                                                                                                    |
|            |         |                          |               | Service and service and servic |
| ADD NEW QU | JESTION | Test Quiz                |               | Parenting Styles Quiz                                                                                                    |
|            |         | details of quiz          |               | What are you like as a parent? Are you more likely                                                                                                    |
| Acti       | on      |                          |               | to issue a time out or give in to your child's                                                                                                    |
| Edi        | Delete  | Take The Quiz »          |               | Take The Quiz »                                                                                                    |

#### Edit quiz

Test ID: 18

Question

this is a test question ?

Sr.No.

Test description: admin can edit the quiz content, title and picture.

Test steps:

- 1. Click on edit on the quiz
- 2. Edit the information

Manage "test quiz " Quiz Questions

- 3. Submit
- 4. Check the quiz is updated
- 5. Check the quiz is updated in the website quiz page.

Test data:

Preconditions: admin access only

Biky Tech Team Expected result: quiz edited successfully Actual result: quiz edited successfully Test result: pass

|     |            |            |             |        | Personal Details                         |               |                                                                                                    |
|-----|------------|------------|-------------|--------|------------------------------------------|---------------|----------------------------------------------------------------------------------------------------|
|     |            |            |             |        | First Name                               | Last Name     |                                                                                                    |
|     |            |            |             |        | khal                                     | Alblowy       | and the second second second second second second second second second second second second second second second            |
|     |            |            |             |        | Email                                    | Date Of Birth |                                                                                                    |
|     |            |            |             |        | khaled_11200@hotmail.com                 | 20-04-1995    |                                                                                                    |
|     |            |            |             |        | Phone                                    | Gender        |                                                                                                    |
|     |            |            |             |        | 0412211046                               | Male          |                                                                                                    |
|     |            |            |             |        |                                          |               |                                                                                                    |
|     |            |            |             |        |                                          |               |                                                                                                    |
|     |            |            |             |        | Test Quiz Edit                           |               | Parenting Styles Quiz                                                                                                    |
|     | Quie Image | Outin Name | Leek undeke | Astin  | Test Quiz Edit<br>details of quiz edited |               | Parenting Styles Quiz<br>What are you like as a parent? Are you more like                                                   |
| No. | Quiz Image | Quiz Name  | Last update | Action | Test Quiz Edit<br>details of quiz edited |               | Parenting Styles Quiz<br>What are you like as a parent? Are you more like<br>to issue a time out or give in to your child's |

#### Edit question

Test ID: 19

Test description: admin can edit question in any quiz Test steps:

- 1. Admin clicks on question on the quiz
- 2. Admin click on edit on the question
- 3. Admin edit and submit
- 4. The question will be updated as the picture below

#### Test data:

Preconditions: admin access only Expected result: question updated Actual result: question updated Test result: pass

| Sr.No. | Question                         | Action      |
|--------|----------------------------------|-------------|
| 1      | this is a test question ? edited | Edit Delete |

#### Delete question

Test ID: 20

Test description: admin can delete question in any quiz Test steps:

- 1. Admin clicks on question on the quiz
- 2. Admin click on delete on the question
- 3. Admin confirms to delete
- 4. The questions is no longer in the quiz as the picture below

Test data:

Preconditions: admin access only Expected result: question deleted Actual result: question deleted Test result: pass

Manage "test quiz edit" Quiz Questions

ADD NEW QUESTION

| Sr.No.  | Question  | Action |
|---------|-----------|--------|
| No reco | rd found. |        |
|         |           |        |

# Delete quiz

Test ID: 21

Test description: admin can delete the quiz

Test steps:

- 1. Admin click on delete on the quiz
- 2. Admin confirms to delete

- 3. Quiz will no longer be there in the admin side
- 4. Quiz is no longer in the quiz page

Test data: Preconditions: admin access only Expected result: quiz deleted Actual result: quiz deleted Test result: pass

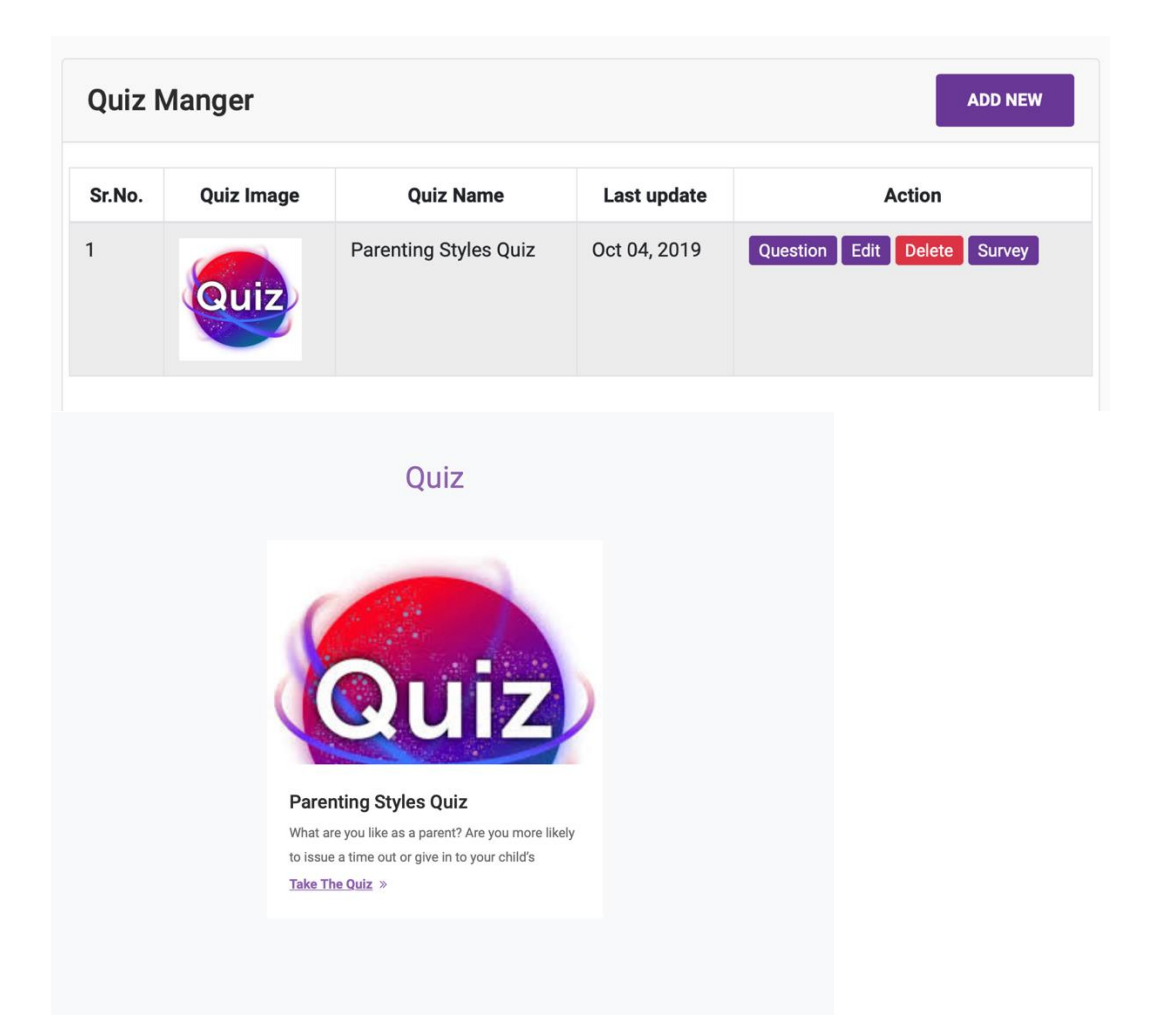

Survey Test ID: 22 Test description: admin can view results of the quiz. Test steps:

- 1. Admin click on survey to see users who has done the quiz
- 2. Admin can view their result by see the final result of their type and when they have done it
- 3. Admin can click on view result to check their answers

#### Test data:

Preconditions: admin access only Expected result: admin can view users result Actual result: admin can view users result Test result: pass

#### Online course

#### Add or edit online course

#### Test ID: 26

Test description: admin can edit or add course that includes content, video, audio and exercises.

Test steps:

- 1. Admin clicks on edit to add/edit a course
- 2. Admin then add readings
- 3. Admin add video
- 4. Admin add exercise
- 5. Admin add audio
- 6. Admin then submit
- 7. Check the online course is updated

#### Test data:

Preconditions: admin access only

Expected result: course is updated

Actual result: course is updated

Test result: pass

| Sr.No. | Course Type | Reading Title           | Video Title | Audio Title | Updated      | Action |
|--------|-------------|-------------------------|-------------|-------------|--------------|--------|
| 1      | Strict      | test                    | test2       | Audio       | Oct 04, 2019 | Edit   |
| 2      | Firm & Fair | Learn more firm         | Firm & Fair | Firm & Fair | Oct 04, 2019 | Edit   |
| 3      | Lenient     | Read about Lenient      | Lenient     | Lenient     | Oct 04, 2019 | Edit   |
| 4      | Fluctuating | Study about Fluctuating | Fluctuating | Fluctuating | Oct 04, 2019 | Edit   |
| 5      | Neglectful  | Neglectful              | Neglectful  | Neglectful  | Oct 04, 2019 | Edit   |

#### before editing/ adding course

|   | Online Courses Manger |             |                |               |               |              |        |  |  |  |
|---|-----------------------|-------------|----------------|---------------|---------------|--------------|--------|--|--|--|
|   | Sr.No.                | Course Type | Reading Title  | Video Title   | Audio Title   | Updated      | Action |  |  |  |
| a | 1                     | Strict      | course updated | video updated | Audio updated | Oct 09, 2019 | Edit   |  |  |  |

after editing/ adding

#### Face to face course manager

#### Add new course

Test ID: 27

Test description: admin can add face to face courses for users who wants to attend. Test steps:

- 1. Admin clicks on face to face course manager in the dashboard
- 2. Admin clicks on add new to add new course
- 3. Admin fill information
- 4. Admin then submit
- 5. Admin can see the course listed in admin dashboard
- 6. Admin can see the course if it's public for users in the courses page

Test data:

Preconditions: admin access only Expected result: course is added. Actual result: course is added. Test result: pass

# Biky Tech Team Actual Result: User is logged into the website (as expected) Test result: pass

| Personal Details | Personal Details    |               |    |
|------------------|---------------------|---------------|----|
| View Courses     | First Name          | Last Name     |    |
|                  | Ivan                | Fadilla       |    |
|                  | Email               | Date Of Birth |    |
|                  | ivan.yh03@gmail.com | 03-05-1997    |    |
|                  | Phone               | Gender        |    |
|                  | 0431430693          | Male          | \$ |
|                  | Profile Image       |               |    |
|                  |                     |               |    |

#### Test Case: 31

Test description: Check customer login with no data Test Steps:

- 1. Go to the site bader.space
- 2. Click on login/signup page
- 3. Click Login

Test Data:

Email: (empty)

Password: (empty)

Preconditions: User must have an account that is activated

Expected Result: User should not be able to login

Actual Result: User is unable to login because both fields are empty

Test Result: Pass

| Enjoy Parenting<br>Happier parents lead to happier children |                        | Home | Services | Events | Booking | Courses  | Blog | Contact Us | Quiz | Login / Signup<br>About |
|-------------------------------------------------------------|------------------------|------|----------|--------|---------|----------|------|------------|------|-------------------------|
|                                                             | Login                  |      |          | S      | Signup  |          |      |            |      |                         |
|                                                             | Login                  |      |          |        |         |          |      |            |      |                         |
|                                                             | Email                  |      |          |        |         |          |      |            |      |                         |
|                                                             | This field is required | I.   |          |        |         |          |      |            |      |                         |
|                                                             | Password               |      |          |        |         |          |      |            |      |                         |
|                                                             | This field is required | l.   |          |        |         |          |      |            |      |                         |
|                                                             |                        |      |          |        | Forget  | Password |      |            |      |                         |
|                                                             |                        |      | LOGIN    |        |         |          |      |            |      |                         |
|                                                             |                        |      |          |        |         |          |      |            |      |                         |

Test Case Description: Check customer login with invalid data Test Steps:

- 1. Go to the site bader.space
- 2. Click on login/signup page
- 3. Enter Email
- 4. Enter Password
- 5. Click Login

Test Data:Email: bader07@yahoo.com, Password: abc4dg6

Preconditions: User must have an account that is activated

Expected Result: User should not be able to login

Actual Result: User is unable to login because the fields entered are incorrect or is not registered Test Result: Pass

| Enjoy Parenting<br>Haspier parents ked to haspier children |                            | Home | Services | Events | Booking | Courses  | Blog   | Error :<br>Email does not match | Lesie ( Signup |
|------------------------------------------------------------|----------------------------|------|----------|--------|---------|----------|--------|---------------------------------|----------------|
|                                                            |                            |      |          |        |         |          | Search |                                 | Q              |
|                                                            | Login                      |      |          | S      | Signup  |          |        |                                 |                |
|                                                            | Login                      |      |          |        |         |          |        |                                 |                |
|                                                            | Email<br>bader07@yahoo.com |      |          |        |         |          |        |                                 |                |
|                                                            | Password                   |      |          |        |         |          |        |                                 |                |
|                                                            |                            |      |          |        | Forget  | Password |        |                                 |                |
|                                                            |                            |      | LOGIN    |        |         |          |        |                                 |                |

Test Case ID: 33

Test Case Description: Check customer signup without entering any field Test Steps:

- 1. Go to the site bader.space
- 2. Click on login/signup page
- 3. Click on signup button

Test Data: All fields are left empty

Expected Result: User should not be able to signup

Actual Result: User is unable to sign up because all fields are left empty Test Result: Pass

| Enjoy Parenting<br>Happier parents lead to happier children |                         | Home | Services | Events | Booking | Courses | Blog | Contact Us | Quiz | Login / Signup<br>About |
|-------------------------------------------------------------|-------------------------|------|----------|--------|---------|---------|------|------------|------|-------------------------|
|                                                             | Login                   |      |          |        | Signup  |         |      |            |      |                         |
|                                                             | Signup                  |      |          |        |         |         |      |            |      |                         |
|                                                             | First Name              |      |          |        |         |         |      |            |      |                         |
|                                                             | This field is required. |      |          |        |         |         |      |            |      |                         |
|                                                             | Last Name               |      |          |        |         |         |      |            |      |                         |
|                                                             | This field is required. |      |          |        |         |         |      |            |      |                         |
|                                                             | Email                   |      |          |        |         |         |      |            |      |                         |
|                                                             | This field is required. |      |          |        |         |         |      |            |      |                         |
|                                                             | DOB                     |      |          |        |         |         |      |            |      |                         |
|                                                             | This field is required. |      |          |        |         |         |      |            |      |                         |
|                                                             | Mobile Number           |      |          |        |         |         |      |            |      |                         |
|                                                             | This field is required. |      |          |        |         |         |      |            |      |                         |

Test Case ID: 34

Test Case Description: Check customer signup without entering one of the following fields Test Steps:

- 1. Go to the site bader.space
- 2. Click on login/signup page
- 3. Click on signup button
- 4. Enter first name
- 5. Enter last name
- 6. Enter DOB
- 7. Enter mobile number
- 8. Enter gender
- 9. Enter password
- 10. Click signup
- Test Data:
- First Name: Mo
- Last Name: Salah
- Email:
- DOB: 05/10/1987
- Mobile number: 0455827340
- Gender: Male

**Biky Tech Team** Password: abc456 Expected Result: User should not be able to signup Actual Result: User is unable to sign up because one of the fields are left empty Test Result: Pass

| Enjoy Parenting<br>Happier parentis lead to happier children |                        | Home | Services | Events | Booking | Courses | Blog | Contact Us | Quiz | Login / Signup<br>About |
|--------------------------------------------------------------|------------------------|------|----------|--------|---------|---------|------|------------|------|-------------------------|
|                                                              | First Name             |      |          |        |         |         |      |            |      |                         |
|                                                              | Мо                     |      |          |        |         |         |      |            |      |                         |
|                                                              | Last Name              |      |          |        |         |         |      |            |      |                         |
|                                                              | Salah                  |      |          |        |         |         |      |            |      |                         |
|                                                              | Email                  |      |          |        |         |         |      |            |      |                         |
|                                                              |                        |      |          |        |         |         |      |            |      |                         |
|                                                              | This field is required |      |          |        |         |         |      |            |      |                         |
|                                                              | DOB                    |      |          |        |         |         |      |            |      |                         |
|                                                              | 05-10-1987             |      |          |        |         |         |      |            |      |                         |
|                                                              | Mobile Number          |      |          |        |         |         |      |            |      |                         |
|                                                              | 0455827340             |      |          |        |         |         |      |            |      |                         |
|                                                              | Gender                 |      |          |        |         |         |      |            |      |                         |
|                                                              | Male                   |      |          |        |         | \$      |      |            |      |                         |
|                                                              | Password               |      |          |        |         |         |      |            |      |                         |
|                                                              |                        |      |          |        |         |         |      |            |      |                         |
|                                                              |                        |      | SIGNUP   |        |         |         |      |            |      |                         |

Test Case ID: 35

Test Case Description: Check customer signup with valid data Test Steps:

- 1. Go to the site bader.space
- 2. Click on login/signup page
- 3. Click on signup button
- 4. Enter first name
- 5. Enter last name
- 6. Enter email
- 7. Enter DOB
- 8. Enter mobile number
- 9. Enter gender
- 10. Enter password
- 11. Click signup

Test Data: First Name: Mo Last Name: Salah Email: mosalah10@baderalkanderi.com DOB: 05/10/1987 Mobile Number: 0455827340 Gender: Male Password: abc456 Expected Result: User account should be registered Actual Result: Account successfully registered **Test Result: Pass** 

| Enjoy Parenting | н        | lome Services | Events Booking | Courses | Blog    | Success :<br>Account successfully registered. | x |
|-----------------|----------|---------------|----------------|---------|---------|-----------------------------------------------|---|
|                 | 100 m    |               | . 4.           |         | Search. |                                               | Q |
|                 | Login    |               | Signup         |         |         |                                               |   |
|                 | Login    |               |                |         |         |                                               |   |
|                 | Email    |               |                |         |         |                                               |   |
|                 | Password |               |                |         |         |                                               |   |

| First Name                   |  |  |
|------------------------------|--|--|
| Мо                           |  |  |
| Last Name                    |  |  |
| Salah                        |  |  |
| Email                        |  |  |
| mosalah10@baderalkandari.com |  |  |
| DOB                          |  |  |
| 05-10-1987                   |  |  |

|           | Forget Password |             |                 |       |
|-----------|-----------------|-------------|-----------------|-------|
|           |                 | LOGIN       |                 |       |
|           |                 |             |                 |       |
| Follow us | Features        | Quick Links | Fairy Parenting | Se la |

#### Mobile Number

0455827340

#### Gender

\$ Male

#### Password

•••••

SIGNUP

#### Email Verification for customer after signup

Test Case ID: 36

Test Case Description: Check if customer receive email verification once they have completed registration process Test Steps:

- 1. Go to the site bader.space
- 2. Click on login/signup page
- 3. Click on signup button
- 4. Enter all fields
- 5. Click signup
- 6. View email inbox

Expected Result: User should receive email verification Actual Result: User receives email verification Test Result: Pass

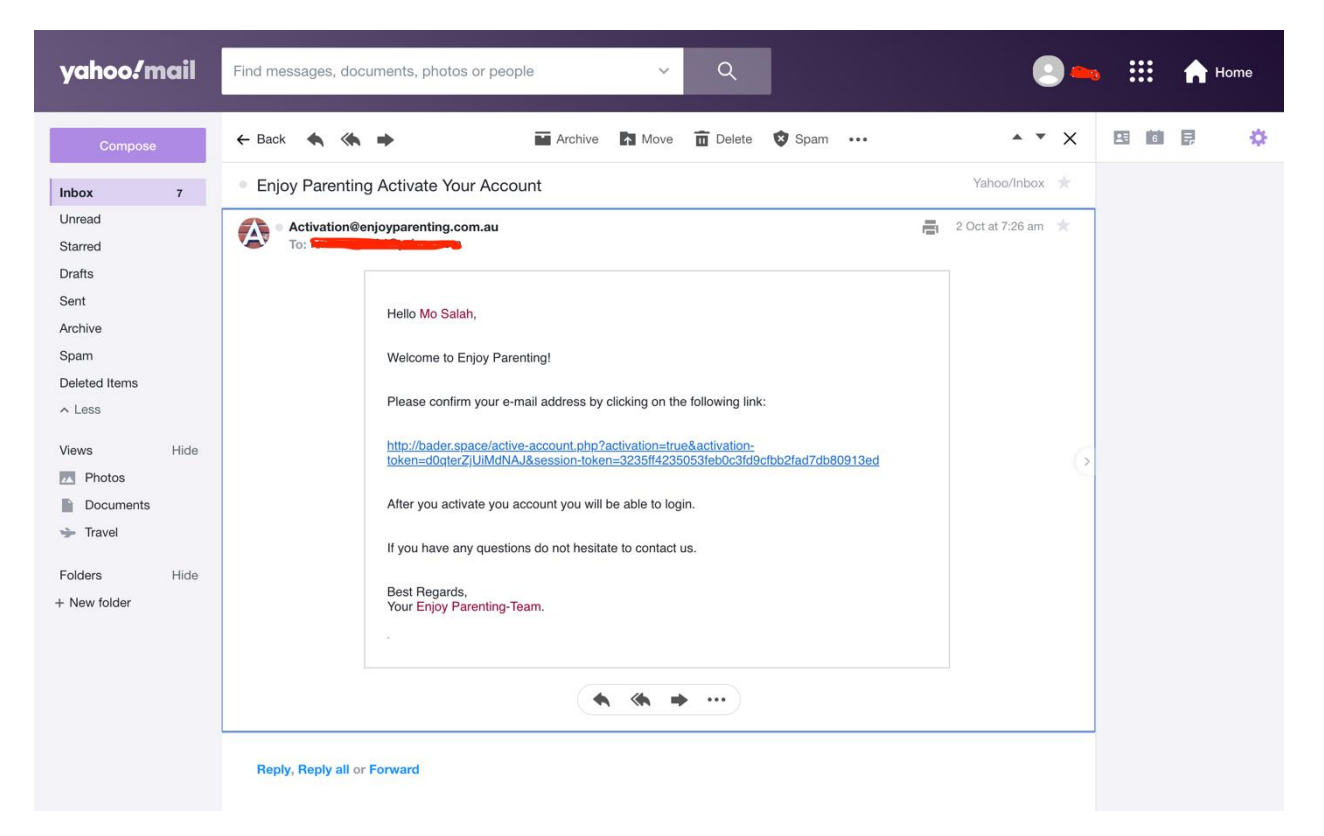

Test Case ID: 37

Test Case Description: Check if customer is able to activate their account through the email verification link Test Steps:

- 1. Go to the site bader.space
- 2. Click on login/signup page
- 3. Click on signup button
- 4. Enter all fields
- 5. Click signup
- 6. View email inbox
- 7. Click on link (activate account)

Expected Result: User should be able to activate account Actual Result: User successfully activate account Test Result: Pass

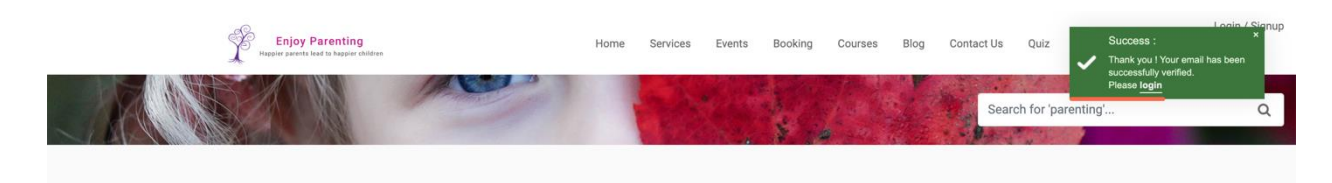

Please

| Enjoy Parenting                                      | Quick Links | Features | Follow us                    |
|------------------------------------------------------|-------------|----------|------------------------------|
| Happier parents lead to happier children             | Home        | Booking  | f 🛩 💿 in                     |
| *                                                    | About       | Courses  |                              |
| Lorem losum is simply dummy text of the printing and | Media       | Services | Website                      |
| typesetting industry ever since the 1500s            | Blog        | Quiz     | http://Enjoyparenting.com.au |

© 2019 Copyright: MELISSA STRADER.

# Contact us

#### Test Case ID: 38

Test Case Description: Check admin able to receive information on customers who have used contact us Test Steps:

- 1. Go to the site bader.space
- 2. Click on login
- 3. Login with admin account
- 4. Click on contact (in Profile)
- 5. View list of customers who have used contact us

#### Test Data:

Email: admin@admin

#### Password: \*\*\*\*\*

Expected Result: Admin should be able to view list of customers who have contacted Actual Result: Admin view list of customers who have contacted Test Result: Pass

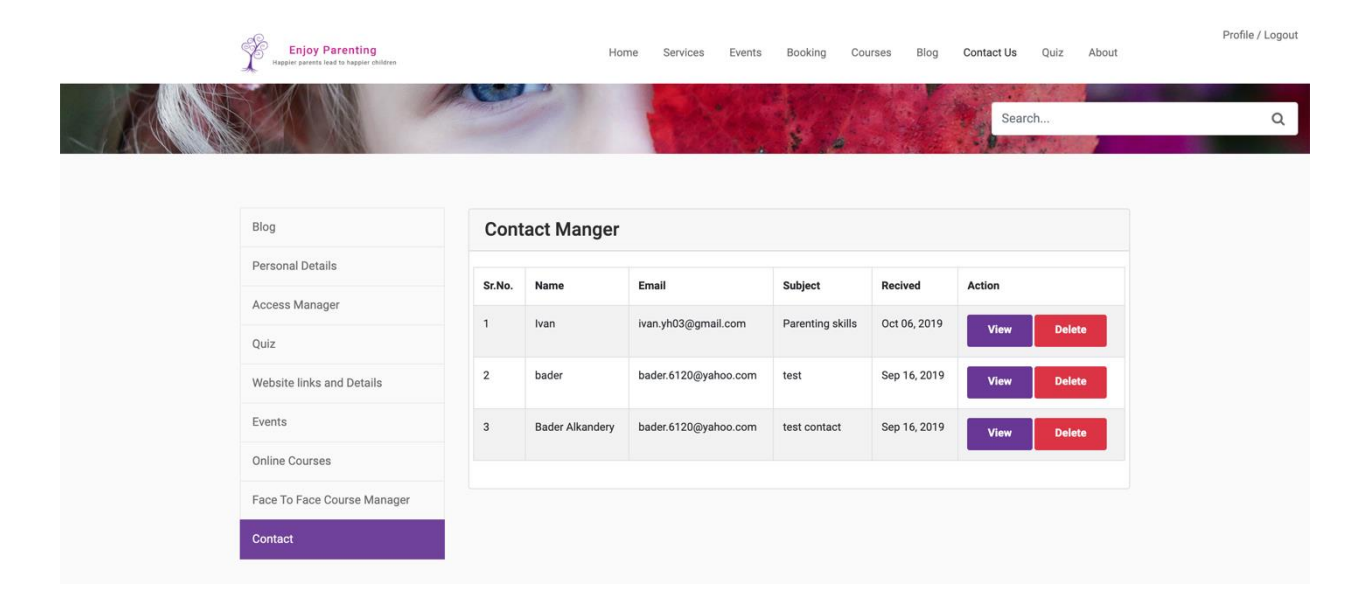

# Add image to profile

#### Test Case ID: 39

Test Case Description: Check customer add profile image Test Steps:

- 1. Go to the site bader.space
- 2. Click on login/signup page
- 3. Enter email
- 4. Enter password
- 5. Click on profile
- 6. Click on personal details
- 7. Click on profile image
- 8. Choose an image
- 9. Click on update details

Test Data:

Email: ivan.yh03@gmail.com

Password: abcdefg12

Expected Result: User should be able to add profile image

Actual Result: As expected

Test Result: Pass

Enjoy Parenting Happier parents lead to happier children

Services Events Booking Courses Blog Contact Us Quiz About

Search.

Profile / Logout

Q

| Personal Details  | sonal Details          Name       Last Name         Fadilla       Fadilla         Lubid Of Birth       03-05-1997         se       Cender         1430693       Male         e Image       Einstein State State |                        |  |  |  |  |  |  |
|-------------------|----------------------------------------------------------------------------------------------------|------------------------|--|--|--|--|--|--|
| View Courses Fire | rst Name                                                                                                    | Last Name              |  |  |  |  |  |  |
| IV                | lvan                                                                                                    | Fadilla                |  |  |  |  |  |  |
| Em                | nail                                                                                                    | Date Of Birth          |  |  |  |  |  |  |
| iv                | ivan.yh03@gmail.com                                                                                                    | 03-05-1997             |  |  |  |  |  |  |
| Ph                | Phone Gender                                                                                                    |                        |  |  |  |  |  |  |
| 0                 | 0431430693 Male \$                                                                                                    |                        |  |  |  |  |  |  |
| Pro               | Profile Image                                                                                                    |                        |  |  |  |  |  |  |
|                   |                                                                                                    |                        |  |  |  |  |  |  |
|                   | Delete Account Change P                                                                                                    | assword Update Details |  |  |  |  |  |  |

Change password

Biky Tech Team Test Case ID: 40 Test Case Description: Check customer change password Test Steps: 1. Go to the site bader.space

- Click on login/signup page
- 3. Enter email
- 4. Enter password
- 5. Click on profile
- 6. Click on personal details
- 7. Click on change password
- 8. Enter new password
- 9. Enter confirm password
- 10. Click on update password

Test Data:

Email: ivan.yh03@gmail.com Password: abcdefg12 New password: hiphop100 Confirm password: hiphop100 Expected Result: Customer should be able to change password Actual Result: As expected Test Result: Pass

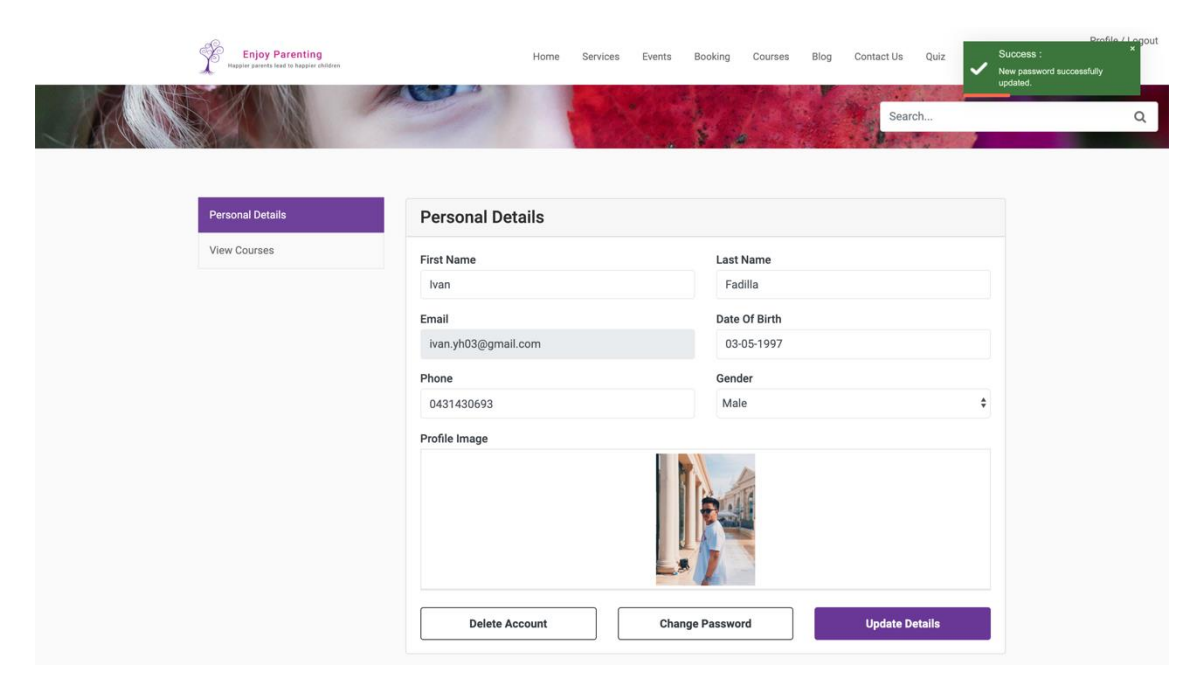

Test Case ID: 41

Test Case Description: Check customer change password with incorrect confirm password Test Steps:

- 1. Go to the site bader.space
- 2. Click on login/signup page
- 3. Enter email
- 4. Enter password
- 5. Click on profile
- 6. Click on personal details
- 7. Click on change password
- 8. Enter new password
- 9. Enter confirm password
- 10. Click on update password

Test Data:

Email: ivan.yh03@gmail.com Password: abcdefg12

New password: hiphop100

Confirm password: hiphop10 Expected Result: Customer should not be able to change password because of incorrect confirm password Actual Result: As expected

#### Biky Tech Team Test Result: Pass

| Enjoy Parenting<br>Happler parents lead to happier children | Hor                                       | me Services    | Events | Booking | Courses | Blog | Contact Us | Quiz | Profile /<br>About | Logout |  |  |
|-------------------------------------------------------------|-------------------------------------------|----------------|--------|---------|---------|------|------------|------|--------------------|--------|--|--|
|                                                             |                                           |                |        |         |         | Se   | earch      |      |                    | Q      |  |  |
| Personal Details                                            | Change Passwor                            | d              |        |         |         |      |            |      |                    |        |  |  |
| View Courses                                                | New Password                              | assword        |        |         |         |      |            |      |                    |        |  |  |
|                                                             |                                           |                |        |         |         |      |            |      |                    |        |  |  |
|                                                             | Confirm Password                          |                |        |         |         |      |            |      |                    |        |  |  |
|                                                             |                                           |                |        |         |         |      |            |      | ۴~                 |        |  |  |
|                                                             | Enter Confirm Password S                  | Same as Passwo | rd     |         |         |      |            |      |                    |        |  |  |
|                                                             | Delete Account Update Password Update Del |                |        |         |         |      |            |      |                    |        |  |  |
|                                                             |                                           |                |        |         |         |      |            |      |                    |        |  |  |
|                                                             |                                           |                |        |         |         |      |            |      |                    |        |  |  |

#### **Online Course**

Test Case ID: 42

Test Case Description: Check customer view video in one of the courses availabl Test Steps:

- 1. Go to the site bader.space
- 2. Click on login/signup page
- 3. Enter email
- 4. Enter password
- 5. Click on login
- 6. Click on profile
- 7. Click on view courses
- 8. Click on view (course type: Strict)
- 9. Click on play button video

Test Data:

Email: ivan.yh03@gmail.com

Password: \*\*\*\*\*

Expected Result: Customer should be able to play video Actual Result: As expected

Test Result: Pass

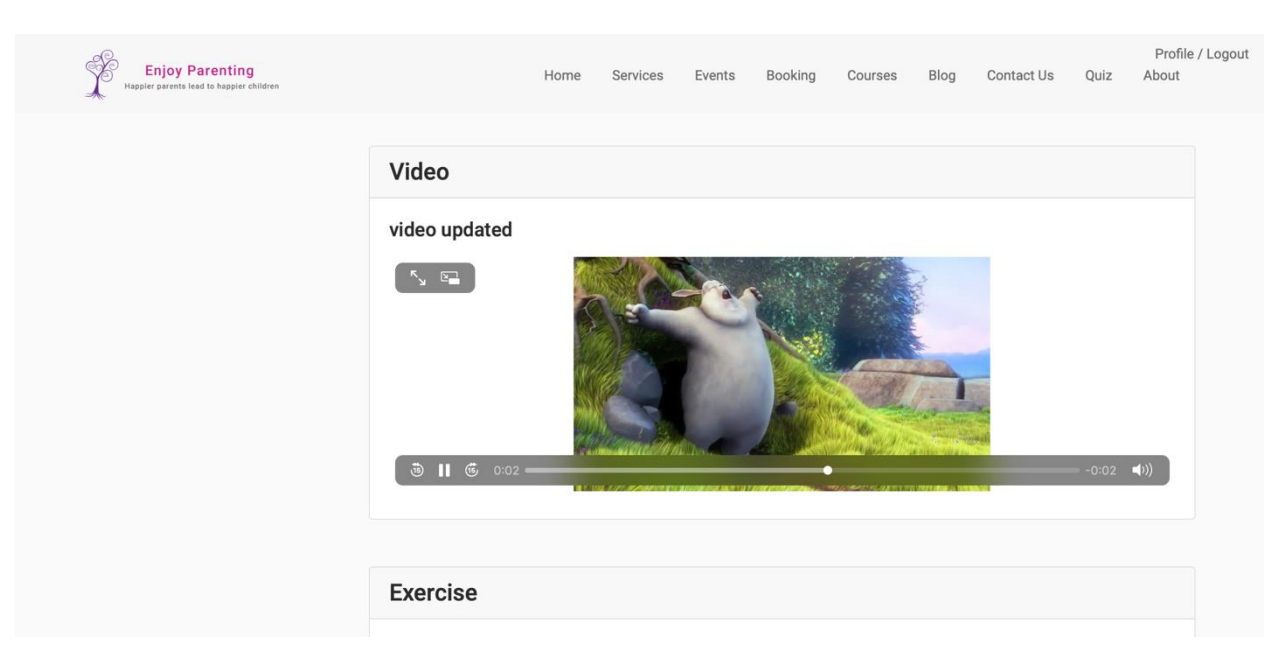

Test Case ID: 43

Test Case Description: Check customer audio in one of the courses available Test Steps:

- 1. Go to the site bader.space
- 2. Click on login/signup page
- 3. Enter email
- 4. Enter password
- 5. Click on login
- 6. Click on profile
- 7. Click on view courses
- 8. Click on view (course type: Strict)
- 9. Click on play button audio

Test Data:

Biky Tech Team Email: ivan.yh03@gmail.com Password: \*\*\*\* Expected Result: Customer should be able to play audio Actual Result: As expected Test Result: Pass

| Enjoy Parenting<br>Happier parents lead to happier children | Home                              | Services | Events | Booking | Courses | Blog | Contact Us | Quiz | Profile / Logout<br>About |
|-------------------------------------------------------------|-----------------------------------|----------|--------|---------|---------|------|------------|------|---------------------------|
|                                                             |                                   |          |        |         | alle w  |      |            |      |                           |
|                                                             | Exercise                          |          |        |         |         |      |            |      |                           |
|                                                             | Excercises updated                |          |        |         |         |      |            |      |                           |
|                                                             | Excersise for course could be add | led here |        |         |         |      |            |      |                           |
|                                                             | Audio                             |          |        |         |         |      |            |      |                           |
|                                                             | Audio updated                     |          |        |         |         |      |            |      |                           |
|                                                             | -0:0                              | 15       |        |         |         |      |            |      |                           |

Test Case ID: 44

Test Case Description: Check all quick links available Test Steps:

- 1. Go to the site bader.space
- 2. Click on all quick links

Expected Result: Quick links should be able to direct to the designated page Actual Result: As expected Test Result: Pass

#### Logout

Test Case ID: 45 Test Case Description: Check logout function Test Steps:

- 1. Go to the site bader.space
- 2. Click on login
- 3. Enter email
- 4. Enter password
- 5. Click on login

6. Click on logout

Test Data:

Email: ivan.yh03@gmail.com Password: hiphop100 Expected Result: user should be able to logout Actual Result: As expected Test Result: Pass

# Services

Test Case ID: 46 Test Case Description: Check book appointment for services Test Steps:

- 1. Go to the site bader.space
- 2. Click on login
- 3. Enter email
- 4. Enter password
- 5. Click on login

6. Click on services on the navigation bar

7. Click on book appointment on any of the services

Expected Result: user should be directed to an external booking system (booking system link will be provided by the product owner) Actual Result: As expected

Test Result: Pass

Test Case ID: 47

Test Case Description: Check attending an event booking

Test Steps:

- 1. Go to the site bader.space
- 2. Click on login
- 3. Enter email
- 4. Enter password

- 5. Click on login
- 6. Click on event on the navigation bar
- 7. Click on learn more on any of the event
- 8. Click here (attending the event)

Expected Result: user should be directed to an external booking system (booking system will be provided by the product owner) Actual Result: As expected

Test Result: Pass

Test Case ID: 48

Test Case Description: Check booking face to face courses Test Steps:

- 1. Go to the site bader.space
- 2. Click on login
- 3. Enter email
- 4. Enter password
- 5. Click on login
- 6. Click on courses
- 7. Click on any of the face to face courses
- 8. Click book now

Expected Result: user should be directed to an external booking system (booking system will be provided by the product owner)

Actual Result: As expected

Test Result: Pass

Test Case ID: 49 Test Case Description: Check contact us function in online courses Test Steps:

- 1. Go to the site bader.space
- 2. Click on login
- 3. Enter email
- 4. Enter password
- 5. Click on login
- 6. Click on courses
- 7. Click on contact us (online courses)

Expected Result: user should be directed to the contact us page Actual Result: As expected Test Result: Pass

#### Website pages

Test Case ID: 50 Test Case Description: All pages should have a heading Test Steps: 1. Go to the site bader.space Expected Result:user should be able to see a heading in all pages Actual Result: As expected Test Result: Pass

Test Case ID: 51

Test Case Description: Check website is compatible in mobile devices Test Steps:

1. Go to the site bader.space in your mobile device

Expected Result: user should be able to access and view content of the website at ease

Actual Result: As expected

|   | Showing rows     | 0 - 6 (7 total, Q | uery to | ook 0.0005 sec | conds.)         |                          |                 |               |           |        |               |                                  |                                               |                            |        |              |                     |                     |
|---|------------------|-------------------|---------|----------------|-----------------|--------------------------|-----------------|---------------|-----------|--------|---------------|----------------------------------|-----------------------------------------------|----------------------------|--------|--------------|---------------------|---------------------|
|   | SELECT . FROM "U | ers'              |         |                |                 |                          |                 |               |           |        |               |                                  |                                               |                            |        |              |                     |                     |
|   |                  |                   |         |                |                 |                          |                 |               |           |        |               | Profilin                         | g [Edit inline] [ Edit ] [ Explain SQL ] [ Cr | eate PHP code ] [ Refresh] |        |              |                     |                     |
|   | Show all         | Number of row     | vs: E   | 500 • F        | Filter rows: Se | arch this table          | iort by key: No | ine 💌         |           |        |               |                                  |                                               |                            |        |              |                     |                     |
| i | Options<br>← T → | ~                 | ID      | first_name     | last_name       | email                    | date_of_birth   | mobile_number | user_role | gender | access_course | profile_image                    | password                                      | username                   | status | verification | created             | updated             |
| 1 | 🗆 🥜 Edit 👫 C     | opy 😄 Delete      | 6       | ADMIN          | ADMIN           | admin@admin.com          | 2019-10-08      | 000000000     | admin     | NULL   | Yes           | profile_image_6_1563692158.png   | 827ccb0eea8a706c4c34a16891f84e7b              | ENJOY001                   | 1      |              | 2019-07-31 10:08:44 | 2019-10-09 06:06:46 |
|   | 🕥 🥜 Edit 👫 🕻     | opy 🤤 Delete      | 40      | Baderupdate    | Alkandery       | bader.6120@yahoo.com     | 1951-07-11      | 0432270264    | user      | male   | Yes           | default.jpg                      | 827ccb0eea8a706c4c34a16891f84e7b              | ENJOY002                   | 1      |              | 2019-07-31 10:08:44 | 2019-10-04 09:44:24 |
|   | 🗆 🥜 Edit 👫 C     | opy 🤤 Delete      | 42      | Ivan           | Fadilla         | ivan.yh03@gmail.com      | 1997-05-03      | 0431430693    | user      | male   | Yes           | default.jpg                      | dcbe5a7b89460868bd61367172f16b5e              | ENJOY005                   | 1      |              | 2019-08-01 04:44:31 | 2019-10-09 08:22:38 |
|   | 🕥 🥜 Edit 👫 🕻     | opy 🤤 Delete      | 90      | yaser          | Harned          | n9608877@qut.edu.au      | 2019-09-01      | 09090908908   | user      | male   | Yes           | default.jpg                      | 827ccb0eea8a706c4c34a16891f84e7b              | ENJOY_YASERDMHEA199        | 1      |              | 2019-09-05 11:34:24 | 2019-09-21 02:24:57 |
|   | 🗆 🥜 Edit 👫 🕻     | opy 🤤 Delete      | 92      | Mo             | Salah           | ivanfadilla104@yahoo.com | 1985-10-10      | 0466843573    | user      | male   | No            | default.jpg                      | 827ccb0eea8a706c4c34a16891f84e7b              | ENJOY_MOLAAHS102           | 1      |              | 2019-10-01 09:33:31 | NULL                |
|   | 🕥 🥜 Edit 👫 🕻     | opy 🤤 Delete      | 96      | bader          |                 | sss@baderalkandari.com   | 2019-07-16      | 0909090909    | user      | male   | No            | default.jpg                      | 827ccb0eea8a706c4c34a16891f84e7b              | ENJOY_BADERIIII118         | 1      |              | 2019-10-03 07:43:18 | 2019-10-03 09:00:36 |
|   | 🗆 🥜 Edit 👫 🕻     | opy 🤤 Delete      | 100     | Dummy          | Dum             | enjoy@baderalkandari.com | 2019-10-08      | 09098098000   | user      | male   | No            | profile_image_100_1570528297.png | 827ccb0eea8a706c4c34a16891f84e7b              | ENJOY_DUMMYDUM54           | 1      |              | 2019-10-08 09:50:24 | 2019-10-08 09:51:37 |
|   | t_ □ Check       | all With se       | lected: | 🥜 Edit 👔       | і Сору 🛛 🤤      | Delete 🔜 Export          |                 |               |           |        |               |                                  |                                               |                            |        |              |                     |                     |
|   | Show all         | Number of row     | rs: E   | 500 • F        | Filter rows: Se | arch this table          | iort by key: No | ne 💌          |           |        |               |                                  |                                               |                            |        |              |                     |                     |
|   | Query results    | perations         |         |                |                 |                          |                 |               |           |        |               |                                  |                                               |                            |        |              |                     |                     |
|   | 🚔 Print 👫 Copy   | to clipboard 🔜    | Export  | t 💼 Display c  | hart 🔣 Creat    | a view                   |                 |               |           |        |               |                                  |                                               |                            |        |              |                     |                     |
|   |                  |                   |         |                |                 |                          |                 |               |           |        |               |                                  |                                               |                            |        |              |                     |                     |

#### After:

| V Showing rows 0 - 7 (8 total, Query took 0.0003 seconds.)                                                              |                                                                                              |
|----------------------------------------------------------------------------------------------------|----------------------------------------------------------------------------------------------|
| BELOCT + FROM 'LUBERS'.                                                                                                 |                                                                                              |
|                                                                                                    | Profiling [Edit Inline] [Edit ] [Explain SQL.] [ Create PHP code ] [ Refresh]                |
| Show all Number of rows: 500 • Filter rows: Search this traile Sort by key: None •                                      |                                                                                              |
| Options<br>←T→ ▼ ID first name last name email date of birth mobile_number user_role gender access_course profile_image | e password username status verification created updated                                      |
|                                                                                                    |                                                                                              |
|                                                                                                    |                                                                                              |
|                                                                                                    |                                                                                              |
|                                                                                                    |                                                                                              |
|                                                                                                    |                                                                                              |
| 🗇 🖉 Edit 👫 Copy 🤤 Delete 101 Albert Paul albertpaul(0@baderalkandari.com 1970-10-28 0422069000 user male No default.jpg | e99a18c428cb38d5f260853678922e03 ENJOY_ALBERTALPU4 0 alhxGqOQ1pfMxt 2019-10-09 08:34:58 NULL |
| 는 🕐 Check all With selected: 🥜 Edit 👫 Copy 🥥 Delete 🔔 Export                                                            |                                                                                              |
|                                                                                                    |                                                                                              |
| Show all Number of rows: 500 • Filter rows: Search this table Sort by key: None •                                       |                                                                                              |
| Query results operations                                                                                                |                                                                                              |
| 🔐 Print Se Copy to clipboard 🔐 Export 🏨 Display chart 🚯 Create view                                                     |                                                                                              |
|                                                                                                    |                                                                                              |

Test Case ID: 55 Test Case Description: Check if database is updated once a customer has verified their account Expected Result: Developer should able to see status=1 in customer database Actual Result: As expected Test Result: Pass

| Showing rows 0 - 7 (8 total, Query took 0.0004 seconds.)           |                                       |                                      |                                                                                 |                                     |
|--------------------------------------------------------------------|---------------------------------------|--------------------------------------|---------------------------------------------------------------------------------|-------------------------------------|
| SELECT * FROM "Users"                                              |                                       |                                      |                                                                                 |                                     |
|                                                                    |                                       |                                      | Profiling [Edit inline] [ Edit ] [ Explain SQL ] [ Create PHP code ] [ Refresh] |                                     |
| Show all Number of rows: 500 • Filter rows: Search this table So   | rt by key: None •                     |                                      |                                                                                 | $\frown$                            |
| + Options<br>← T →                                                 | date_of_birth mobile_number user_role | e gender access_course profile_image | password username                                                               | status verification created updated |
|                                                                    |                                       |                                      |                                                                                 |                                     |
|                                                                    |                                       |                                      |                                                                                 |                                     |
|                                                                    |                                       |                                      |                                                                                 |                                     |
|                                                                    |                                       |                                      |                                                                                 |                                     |
|                                                                    |                                       |                                      |                                                                                 |                                     |
|                                                                    |                                       |                                      |                                                                                 |                                     |
| Copy Copy Delete 101 Albert Paul albertbaul00@baderalkandar        | 1.com 1970-10-28 0422069000 user      | male No default.jpg                  | e99a18c428cb38d5f260853678922e03 ENJOY_ALBERTALPU-                              | 4 1 2019-10-09 08:34:58 NULL        |
| Check all With selected: 🎤 Edit 👫 Copy 🥥 Delete 🛶 Export           |                                       |                                      |                                                                                 | $\bigcirc$                          |
| Show all   Number of rows: 500 • Filter rows: Search this table So | rt by key: None 🔹                     |                                      |                                                                                 |                                     |
| Query results operations                                           |                                       |                                      |                                                                                 |                                     |
| 🚔 Print 👫 Copy to clipboard 🔜 Export 🏭 Display chart 🔣 Create view |                                       |                                      |                                                                                 |                                     |

#### Test Case ID: 56

Test Case Description: Check if password is encrypted in customer database Expected Result: Developer should able to see all passwords in encrypted format Actual Result: As expected Test Result: Pass

| 🛹 Show      | ing rows 0 - 6 (7 | total, Query | / took 0.0005 se | conds.)        |                          |                |               |           |        |               |                                |                                                    |                          |        |              |                     |                   |
|-------------|-------------------|--------------|------------------|----------------|--------------------------|----------------|---------------|-----------|--------|---------------|--------------------------------|----------------------------------------------------|--------------------------|--------|--------------|---------------------|-------------------|
| SELECT *    | FROM 'users'      |              |                  |                |                          |                |               |           |        |               |                                |                                                    |                          |        |              |                     |                   |
|             |                   |              |                  |                |                          |                |               |           |        |               | Profi                          | ling [Edit inline] [ Edit ] [ Explain SQL ] [ Crea | te PHP code ] [ Refresh] |        |              |                     |                   |
| _ Sh        | iow all   Numb    | er of rows:  | 500 -            | Filter rows: S | earch this table         | Sort by key: N | one 💌         |           |        |               |                                |                                                    |                          |        |              |                     |                   |
| + Options   |                   |              |                  |                |                          |                |               |           |        |               |                                |                                                    |                          |        |              |                     |                   |
| ←T→         |                   | ⇒ ID         | first_name       | last_name      | email                    | date_of_birth  | mobile_number | user_role | gender | access_course | profile_image                  | password                                           | ername                   | status | verification | created             | updated           |
| 🗆 🥜 E       | dit 👫 Copy 🤤      | Delete 6     | ADMIN            | ADMIN          | admin@admin.com          | 2019-10-08     | 000000000     | admin     | NULL   | Yes           | profile_image_6_1563692158.png | 827ccb0eea8a706c4c34a16891f84e7b E                 | JOY001                   | 1      |              | 2019-07-31 10:08:44 | 2019-10-09 06:06: |
| 🕘 🥜 E       | dit 👫 Copy 🤤      | Delete 40    | Baderupdate      | e Alkandery    | bader.6120@yahoo.com     | 1951-07-11     | 0432270264    | user      | male   | Yes           | default.jpg                    | 827ccb0eea8a706c4c34a16891f84e7b E                 | NJOY002                  | 1      |              | 2019-07-31 10:08:44 | 2019-10-04 09:44: |
| 🗆 🥜 E       | dit 👫 Copy 🤤      | Delete 42    | lvan             | Fadilla        | ivan.yh03@gmail.com      | 1997-05-03     | 0431430693    | user      | male   | Yes           | default.jpg                    | dcbe5a7b89460868bd61367172f16b5e E                 | JOY005                   | 1      |              | 2019-08-01 04:44:31 | 2019-10-09 08:22: |
| 📄 🥜 Ee      | dit 👫 Copy 🤤      | Delete 90    | ) yaser          | Hamed          | n9608877@qut.edu.au      | 2019-09-01     | 09090908908   | user      | male   | Yes           | default.jpg                    | 827ccb0eea8a706c4c34a16891f84e7b E                 | JOY_YASERDMHEA199        | 1      |              | 2019-09-05 11:34:24 | 2019-09-21 02:24: |
| 🗆 🥜 Ee      | dit 👫 Copy 🤤      | Delete 92    | ? Mo             | Salah          | ivanfadilla104@yahoo.com | 1985-10-10     | 0466843573    | user      | male   | No            | default.jpg                    | 827ccb0eea8a706c4c34a16891f84e7b E                 | JOY_MOLAAHS102           | 1      |              | 2019-10-01 09:33:31 | NULL              |
| 💿 🥜 Ee      | dit 👫 Copy 🤤      | Delete 96    | bader            |                | sss@baderalkandari.com   | 2019-07-16     | 0909090909    | user      | male   | No            | default.jpg                    | 827ccb0eea8a706c4c34a16891f84e7b E                 | JOY_BADERIIII118         | 1      |              | 2019-10-03 07:43:18 | 2019-10-03 09:00: |
| 🗆 🥜 E       | dit 👫 Copy 🤤      | Delete 100   | ) Dummy          | Dum            | enjoy@baderalkandari.com | 2019-10-08     | 09098098000   | user      | male   | No            | profile_image_100_1570528297.p | 3 827ccb0eea8a706c4c34a16891f84e7b E               | JOY_DUMMYDUM54           | 1      |              | 2019-10-08 09:50:24 | 2019-10-08 09:51: |
| <b>t_</b> 0 | Check all         | With selecte | ad: 🥜 Edit       | 💱 Copy 🤤       | Delete 🔜 Export          |                |               |           |        |               |                                |                                                    |                          |        |              |                     |                   |
| 🗆 Sh        | iow all   Numb    | er of rows:  | 500 •            | Filter rows: S | earch this table         | Sort by key: N | one •         |           |        |               |                                |                                                    |                          |        |              |                     |                   |
| Query r     | esults operatio   | ns           |                  |                |                          |                |               |           |        |               |                                |                                                    |                          |        |              |                     |                   |
| 🔒 Print     | Copy to clipb     | oard 🔜 Exp   | ort 🔒 Display    | chart 🛐 Crea   | te view                  |                |               |           |        |               |                                |                                                    |                          |        |              |                     |                   |
|             |                   |              |                  |                |                          |                |               |           |        |               |                                |                                                    |                          |        |              |                     |                   |
|             |                   |              |                  |                |                          |                |               |           |        |               |                                |                                                    |                          |        |              |                     |                   |